### User's manual for online semester fee payment

(Kindly read the below instructions before making payment)

### Step:1

This is official website for online fees payment http://www.ymcacollege.ac.in

Click on "Student Portal" link given on right side of the page. You will going to view student login page.

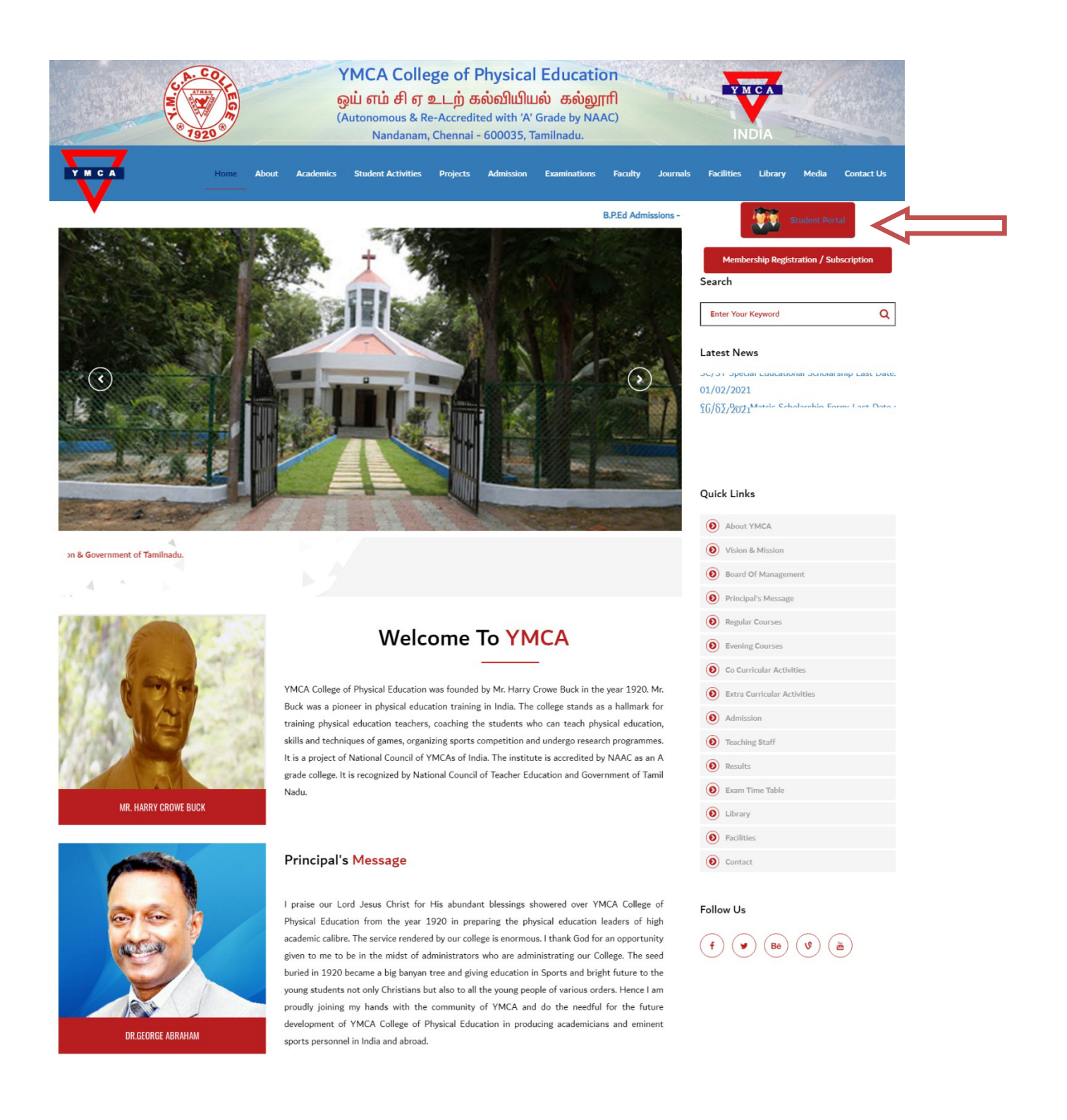

In this page, you can login with your username as your Register id and password as your DOB.

| Autonomous & Re-Accredited with 'A' Grade by NAAC)<br>Nandanam, Chennai - 600035, Tamilnadu.                                                                                                    |      |  |
|----------------------------------------------------------------------------------------------------|------|--|
| STUDENT                                                                                                    |      |  |
| User Name (Reg.ld)<br>YMCABP004                                                                                                    |      |  |
| Password (Your DOB)                                                                                                    | No.  |  |
| Submit                                                                                                    | Lo I |  |
|                                                                                                    |      |  |
|                                                                                                    |      |  |
| User Manual Click Here<br>Terms and Conditions                                                                                                    |      |  |
| Use RUPAY debit card or net bankng option to avoid more service charges.                                                                                                    |      |  |
| If amount is debited and if you didn't get any Success receipt. Kindly raise an e-Mail to fees@tnic.in (Within 4 hrs) mentioning your Reg id, Transaction Date and Amount. Don't try further untill you receive reply from fees@tnic.in. |      |  |
| For Technical Support : Call 8940996552   Mail : fees@tnic.in                                                                                                    |      |  |
| Working hours : 10.00 am to 05.00 pm (Lunch break 01:30 pm - 02:15 pm)                                                                                                    |      |  |
| Powered by ISky                                                                                                    |      |  |

After clicking submit button you can see your basic information in the home page.

|                                                          | YMCA College of Physical Education<br>ஒய் எம் சி ஏ உடற் கல்வியியல் கல்லூரி<br>(Autonomous & Re-Accredited with 'A' Grade by NAAC)<br>Nandanam, Chennai - 600035, Tamilnadu.                                                              |
|----------------------------------------------------------|----------------------------------------------------------------------------------------------------|
| HOME ><br>PANMENT ><br>RECEIPT ><br>TERMS & CONDITIONS > | About     Notification     Logout                                                                                                    |
| LOGOUT >                                                 | Register No       -       YMCABP003         Dob       -       01.09.2021         Course       -       B.P.E.S         Year       -       1st Year         Semester       -       1st Semester         eMail       -       Enter eMail Id |
| f У & G+<br>                                             | Phone -<br>Enter Mobile Number. Submit                                                                                                    |

In this page, You should enter your email id and mobile number before entering the payment page.

| CALCOC<br>PHI<br>PHI<br>PHI<br>PHI<br>PHI<br>PHI<br>PHI<br>PHI | CA College<br>எம் சி ஏ உட<br>homous & Re-Act | e of Physical Education<br>_ற் கல்வியியல் கல்லூரி<br>ccredited with 'A' Grade by NAAC)<br>JINDIA |
|----------------------------------------------------------------|----------------------------------------------|--------------------------------------------------------------------------------------------------|
|                                                                | About Noti                                   | ification Logout                                                                                 |
| Kumar                                                          |                                              |                                                                                                  |
|                                                                | Register No                                  | - YMCABP003                                                                                      |
|                                                                | Dob                                          | - 01.09.2021                                                                                     |
|                                                                | Course                                       | - B.P.E.S                                                                                        |
|                                                                | Year                                         | - I <sup>st</sup> Year                                                                           |
|                                                                | Semester                                     | - I <sup>st</sup> Semester                                                                       |
|                                                                | eMail                                        | -                                                                                                |
|                                                                |                                              | kumar19@gmall.com                                                                                |
|                                                                | Phone                                        | -<br>9632154870 Submit                                                                           |

You can select and pay your semester fee by clicking '**Payment'** menu. After selecting fees click on '**Make Payment'** button on the bottom of page.

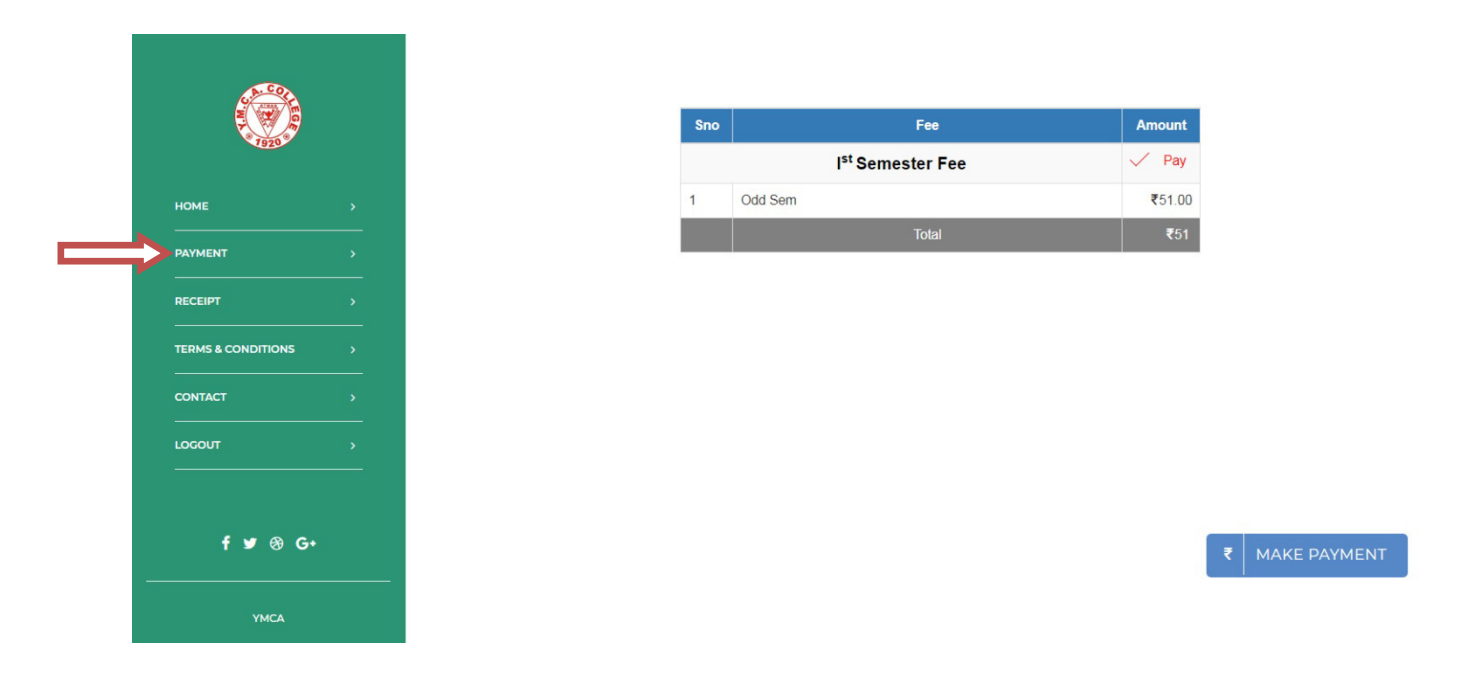

### Step:5

.

Select the payment type like Credit Card/Net banking, Debit Card.

| <u> </u>           |              |        |                              |   |        |
|--------------------|--------------|--------|------------------------------|---|--------|
|                    |              | Sno    | Fee                          |   | Amount |
|                    |              |        | I <sup>st</sup> Semester Fee |   | 🗸 Pay  |
| НОМЕ               |              | 1      | Odd Sem                      |   | ₹51.00 |
| PAYMENT            | Confirmation |        |                              | × | ₹51    |
| RECEIPT            | ₹ CRE        | DIT CA | RD ₹ DEBIT CARD              |   |        |
| TERMS & CONDITIONS | ₹ NET        | BANKI  | ING                          |   |        |
| CONTACT            |              |        |                              | _ |        |
| LOGOUT             |              |        |                              |   |        |
| f ≇ ⊛ G•           |              |        |                              |   |        |
| YMCA               |              |        |                              |   |        |

You should enter into the bank page of the payment gateway. Here you should enter the card details.

|                         | Debit Card                                                                                                    |                                                                                                    | Amount Payable                |
|-------------------------|----------------------------------------------------------------------------------------------------|----------------------------------------------------------------------------------------------------|-------------------------------|
| Saved Card              | 4214300000000                                                                                                    | 01 ~ 2021 ~ •••                                                                                                    | VISA ₹ 51                     |
| Credit Card             | Mani                                                                                                    |                                                                                                    | YMCA COLLEGE OF PHYSIC        |
| Debit Card              |                                                                                                    |                                                                                                    | EDUCATION                     |
| Debit Card with ATM PIN | Karur Vysya Bank                                                                                                    |                                                                                                    | Transaction Id (YMCA0110      |
| Net Banking             | Save card for future use                                                                                                    |                                                                                                    | (1)                           |
| ш UPI                   | Please Note: If your credit or<br>ecommerce transactions, it v<br>transactions as per RBI notifi<br>your transaction is failing, ple<br>enable your card for online to | debit card has not been used for<br>vill be blocked by your bank for all online<br>cation effective March 16.2020. In case<br>ase contact your card issuing bank to<br>ransactions. | Amount: 51                    |
|                         | Billing Details                                                                                                    |                                                                                                    |                               |
|                         | 94XX5XXX55                                                                                                    | iXfx_XrXnX0X0@gXX                                                                                                    | 00000                         |
|                         | Cancel                                                                                                    | Pay Now                                                                                                    |                               |
|                         | By clicking Pay Now                                                                                                    | you are agreeing to Terms & Conditions                                                                                                    |                               |
| Verifieday              |                                                                                                    |                                                                                                    | <ul> <li>The state</li> </ul> |

This is the OTP entering page.

| Renormania Drenamis |                                      | Enter OTP                                                                                                    |
|---------------------|--------------------------------------|----------------------------------------------------------------------------------------------------|
| Merchant Name       | YMCA                                 | OTP is sent successfully to your registered mobile number X8X000880X1 and email id                                            |
| Card Number         | 29/01/2021<br>3000X 3000X 3000X 6161 | If your mobile number or e-mail id is incorrect, kindly contact bank to update your contact details:<br>Contact customer care |
| Amount              | Rs. 51.00                            | Enter OTP                                                                                                    |
|                     |                                      | X000X                                                                                                    |
|                     |                                      | CANCEL SUEMIT                                                                                                    |
|                     | This                                 | screen will automatically time out after 7 minutes                                                                            |

# Step:8

After completing payment process successfully. You can get the receipt in the "Receipt" menu.

| 1920               | Sno                                                                                                    | <ul> <li>Trans</li> </ul> | saction Date    | Transaction Id 🛛 🤝 | Transaction Status | Transaction Description | Particular | Amount |
|--------------------|----------------------------------------------------------------------------------------------------|---------------------------|-----------------|--------------------|--------------------|-------------------------|------------|--------|
| НОМЕ               | ,                                                                                                    | 06-09                     | 9-2021 17:36:15 | YMCASEM0026        | Success            | Transaction Successful  | Odd Sem    | ₹51    |
| PAYMENT            |                                                                                                    |                           |                 |                    |                    |                         |            |        |
|                    | and the second second second second second second second second second second second second second second second |                           |                 |                    |                    |                         |            |        |
| RECEIPT            | >                                                                                                    |                           |                 |                    |                    |                         |            |        |
| TERMS & CONDITIONS | <u> </u>                                                                                                    |                           |                 |                    |                    |                         |            |        |
| TERMS & CONDITIONS | ><br>><br>>                                                                                                    |                           |                 |                    |                    |                         |            |        |
| TERMS & CONDITIONS | · · · · · · · · · · · · · · · · · · ·                                                                            |                           |                 |                    |                    |                         |            |        |

| A BE                          | YMCA College of Phy<br>ஒய் எம் சி ஏ உடற் கல்<br>(Autonomous & Re-Accredited w<br>Nandanam, Chennai - 60 | ysical Education<br>သါယ်ါယလံ கல்லூரி<br>vith 'A' Grode by NAAC)<br>0035, Tamilnodu. | YM CA              |
|-------------------------------|----------------------------------------------------------------------------------------------------|-------------------------------------------------------------------------------------|--------------------|
|                               |                                                                                                    | Online                                                                              | Receip             |
| Old No 3<br>Nandan<br>Chennai | 333 New No 497, Anna Salai,<br>am,<br>- 600035                                                          | Admission No : YMC<br>Student Name : Kun<br>Department : B.P.E.                     | ABP003<br>nar<br>S |
| Tamil Na<br>India             | adu,                                                                                                    | Year : I <sup>st</sup> Year                                                         |                    |
| India                         |                                                                                                    | Transaction Id : YM0<br>September 06,2021                                           | CASEM002           |
| Sno                           | Particulars                                                                                             | Transaction Id : YM0<br>September 06,2021                                           | Amoun              |
| <u>Sno</u>                    | Particulars<br>I <sup>st</sup> Semester Fee                                                             | Transaction Id : YM0<br>September 06,2021                                           | Amoun<br>₹5        |